## Configuração

## Como ativar / desativar o envio automático de email para pedidos enviados após determinados dias após a data de envio ?

01) Acesse o Painel de Controle

02) Após o login clique em Configuração >> Orders Setting

03) Selecione as opções:

Enable Auto Order Shipped and Notify Customer Clique no botão EDITAR true = Ativar false = Desativar Clique no botão ATUALIZAR

How many Days for Auto Order Shipped and Notify Customer Clique no botão EDITAR Preencha apenas o número de dias após a data de envio para envio automático do email. Preencha apenas com números. Clique no botão ATUALIZAR

Email Template Auto Order Shipped and Notify Customer Português Clique no botão EDITAR Selecione o email template em português para ser enviado automaticamente Clique no botão ATUALIZAR

Email Template Auto Order Shipped and Notify Customer English Clique no botão EDITAR Selecione o email template em inglês para ser enviado automaticamente Clique no botão ATUALIZAR

Email Template Auto Order Shipped and Notify Customer Español Clique no botão EDITAR Selecione o email template em espanhol para ser enviado automaticamente Clique no botão ATUALIZAR

ID de solução único: #1688 Autor: : MFORMULA FAQ Última atualização: 2016-11-05 12:48